## Handout Outlook E-Mail Antworten an bestimmte Empfänger senden

- Sie sind in den nächsten Tagen nicht im Büro oder stehen kurz vor Ihrem Urlaub, möchten jedoch vorher noch E-Mails an bestimmte Personen schicken, um Prozesse anzustoßen oder während Ihrer Abwesenheit Prozesse klären, ohne das Ihre Vertretung gleich Zugriff auf Ihr Postfach erhält. Das funktioniert zwar auch mit CC in der E-Mail, aber bei Antworten wird nicht immer auf "Allen antworten" geklickt, sondern nur auf "Antworten" und dann bleibt die Antwort bis zu Ihrer Rückkehr unbearbeitet.
- Outlook bietet hier eine gute Möglichkeit, dass auch Ihre Vertretung die E-Mail Antwort erhält.
- Im ersten Schritt klicken Sie auf "Neue E-Mail"

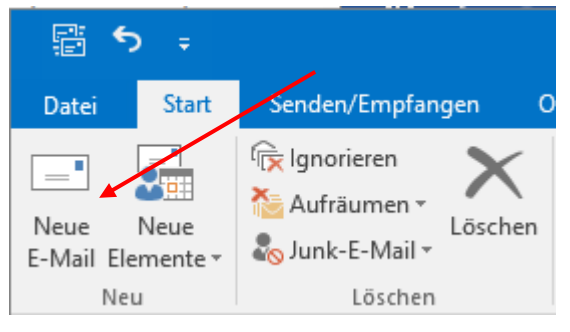

• In der sich neu öffnenden E-Mail klicken Sie bitte auf "Optionen"

| <b>H</b> 5 |                                            | ∳ <u>I</u> ⇒    |               |                                                                                |
|------------|--------------------------------------------|-----------------|---------------|--------------------------------------------------------------------------------|
| Datei      | Nachricht                                  | Einfügen        | Optionen      | Text formatieren                                                               |
| Einfügen   | K Ausschneid<br>≧ Kopieren<br>X Format übe | en<br>rtragen F |               | <ul> <li>A<sup>*</sup> A<sup>*</sup>   ⋮ - ⋮</li> <li>A -   ⋮ ≡ ≡ ≡</li> </ul> |
| Zwi        | schenablage                                | G I             |               | Text                                                                           |
|            | Von -                                      | exchange.tes    | ter@uni-hambu | irg.de                                                                         |
| Senden     | An                                         |                 |               |                                                                                |
|            | Сс                                         |                 |               |                                                                                |
|            | Bcc                                        |                 |               |                                                                                |
|            | Betreff                                    |                 |               |                                                                                |
|            |                                            |                 |               |                                                                                |

• In den Optionen klicken Sie bitte auf "Direkte Antworten auf"

|              |           |                  |               |                 |                                   |                                |                     |                                        | Unbenannt - I               | Nachricht (HTML)         |
|--------------|-----------|------------------|---------------|-----------------|-----------------------------------|--------------------------------|---------------------|----------------------------------------|-----------------------------|--------------------------|
| Datei        | Nachricht | Einfügen         | Optionen      | Text formatiere | n Überprüfen                      | Entwicklertools                | 🛛 Was möchten       | Sie tun?                               |                             |                          |
| Aa           | Farben -  | $\bigotimes$     |               |                 |                                   | 🗹 Übermittlung                 | jsbestät. anfordern | - <b>-</b> -                           | <u>Č</u>                    |                          |
| Designs<br>* | Effekte * | Seitenfarbe<br>* | Bcc Vo        | n Berechtigung  | Abstimmungsschaltf<br>verwenden • | <sup>il.</sup> 🗌 Lesebestät. a | nfordern            | Gesendetes Elemen<br>speichern unter • | t Übermittlung<br>verzögern | Direkte<br>Antworten auf |
|              | Designs   |                  | Felder anzeig | en Berechtigung |                                   | Verlauf                        | 5                   | Weit                                   | ere Ontionen                | 5                        |

• In dem neu öffnenden Fenster haben Sie jetzt im Punkt "Übermittlungsoptionen" die Möglichkeit, entweder eine neue E-Mail-Adresse einzugeben (voreingestellt ist Ihre eigene E-Mail-Adresse) oder eine E-Mail-Adresse aus dem Outlook Adressbuch auszuwählen ("Namen auswählen…") und klicken auf "Schließen"

| Eigenschaften                                                                                   |                                             | ×                                                   |  |  |  |  |  |
|-------------------------------------------------------------------------------------------------|---------------------------------------------|-----------------------------------------------------|--|--|--|--|--|
| Einstellungen                                                                                   | Sicherheit                                  |                                                     |  |  |  |  |  |
| 📰 Wichtigkeit Normal 🗸                                                                          | Sicherheitseinstellungen für diese Nachrich | icherheitseinstellungen für diese Nachricht ändern. |  |  |  |  |  |
| Vertraulichkeit Normal 🗸                                                                        | Sicherheitseinstellungen                    |                                                     |  |  |  |  |  |
| Keine AutoArchivierung diese<br>Abstimmungs- und Verlaufoptionen                                | s Elements                                  |                                                     |  |  |  |  |  |
| Abstimmungsschaltflächen ver     Die Übermittlung dieser Nach     Das Lesen dieser Nachricht be | erwenden<br>vricht bestätigen<br>estätigen  | ×                                                   |  |  |  |  |  |
| Übermittlungsoptionen                                                                           |                                             |                                                     |  |  |  |  |  |
| 💁 🗹 Antworten senden an                                                                         | Tester, Exchange                            | Namen auswählen                                     |  |  |  |  |  |
| Übermittlung verzögern bis                                                                      | Ohne 00:00 🗸                                |                                                     |  |  |  |  |  |
| 🗌 Nachricht läuft ab nach                                                                       | Ohne 00:00 ~                                |                                                     |  |  |  |  |  |
| 🗹 Kopie der gesendeten Nachri                                                                   | cht speichern                               |                                                     |  |  |  |  |  |
| Kontakte                                                                                        |                                             |                                                     |  |  |  |  |  |
| Kategor <u>i</u> en 🔻 Keine                                                                     |                                             |                                                     |  |  |  |  |  |
|                                                                                                 |                                             | Schließen                                           |  |  |  |  |  |
| Übermittlungsoptionen                                                                           |                                             |                                                     |  |  |  |  |  |
| 💁 🗹 Antworten senden an                                                                         | nicolai.wagner@uni-hamburg.de               | Namen auswählen                                     |  |  |  |  |  |
| Übermittlung verzögern bis                                                                      | Ohne 00:00 ~                                |                                                     |  |  |  |  |  |
| Nachricht läuft ab nach                                                                         | Ohne 🗸 00:00 🗸                              |                                                     |  |  |  |  |  |
| Kopie der gesendeten Nachricht speichern                                                        |                                             |                                                     |  |  |  |  |  |
| Kontakte                                                                                        |                                             |                                                     |  |  |  |  |  |
| Kategor <u>i</u> en 🔻 Keine                                                                     |                                             |                                                     |  |  |  |  |  |
|                                                                                                 |                                             |                                                     |  |  |  |  |  |
|                                                                                                 |                                             | Schließen                                           |  |  |  |  |  |

• Eingetragen werden kann in den Antwort-Eigenschaften entweder eine oder mehrere Personen, Verteilerlisten, Kontakte und/oder Gruppenpostfächer.

| Übermittlungsoptionen         |                                                    |        |       |        |                 |
|-------------------------------|----------------------------------------------------|--------|-------|--------|-----------------|
| Antworten senden an           | stester@gmx.de; RRZ, SL-Test.Exchange; Wuchtig, Kr |        |       |        | Namen auswählen |
| Übermittlung verzögern bis    | Ohne                                               | $\sim$ | 00:00 | $\sim$ |                 |
| 🗌 Nachricht läuft al nach     | Ohne                                               | $\sim$ | 00:00 | $\sim$ |                 |
| 🗹 Kopie der gesendeten Nachri | cht speichern                                      |        |       |        |                 |
| Kontakte Angela Krob          |                                                    |        |       |        |                 |
| Kategor <u>i</u> en 🔻 Keine   |                                                    |        |       |        |                 |
|                               |                                                    |        |       |        |                 |
|                               |                                                    |        |       |        | Schließen       |
|                               |                                                    |        |       |        |                 |

 In unserem Beispiel hat Herr Exchange Tester eine wichtige E-Mail an Herrn Max Tester verfasst. Damit das Projekt auch während seiner Abwesenheit weiterläuft, hat er die E-Mail-Adresse seiner Vertretung Herrn Nicolai Wagner in das Feld "Antworten senden an" eingetragen, damit Nicolai Wagner die Antwort erhält und entsprechend handeln kann.

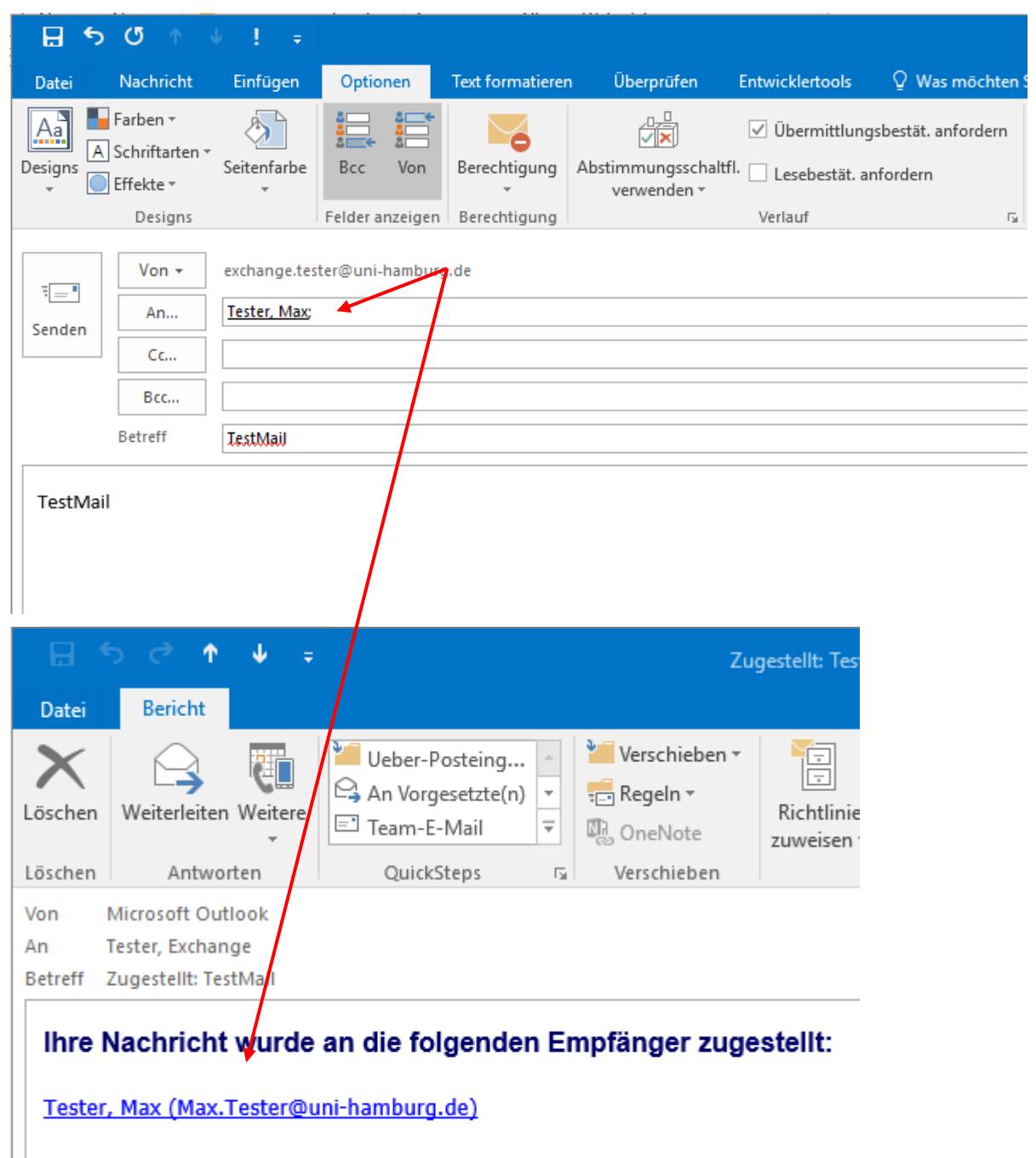

Betreff: TestMail

• Max Tester erhält die E-Mail und gibt die benötigte Antwort, damit entsprechend weiter gearbeitet werden kann.

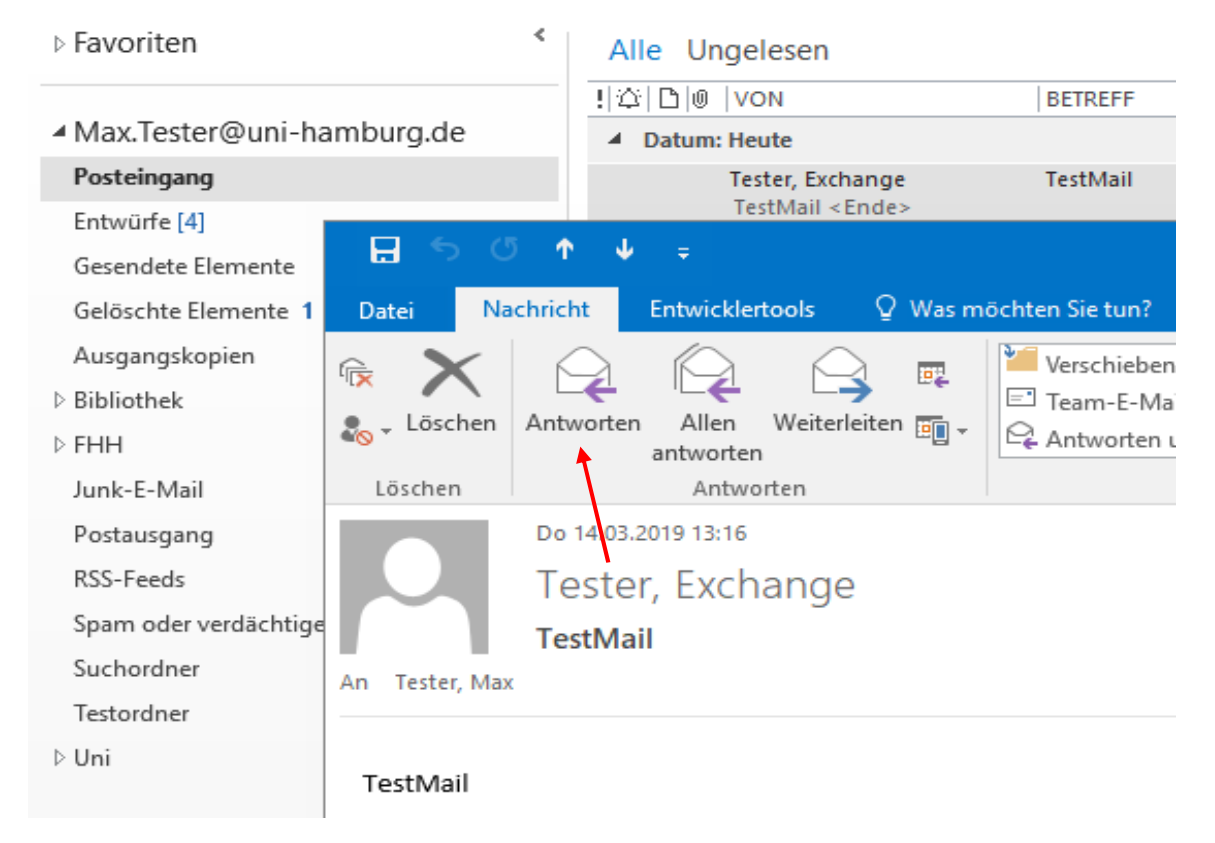

• Die Antwort geht dann auch an die von Exchange Tester eingetragene Vertretung Nicolai Wagner

|                                     | চ ত 🔿                                                                     | ∳ <u>I</u> =                                                |                                              |                                                                  | AW                     | : TestMail - Nachricht (I        | HTML)                                                  |  |  |  |
|-------------------------------------|---------------------------------------------------------------------------|-------------------------------------------------------------|----------------------------------------------|------------------------------------------------------------------|------------------------|----------------------------------|--------------------------------------------------------|--|--|--|
| Datei                               | Nachricht                                                                 | Einfügen                                                    | Optionen                                     | Text formatieren                                                 | Überprüfen             | Entwicklertools                  | ♀ Was möchten Sie tun?                                 |  |  |  |
| Einfügen<br>•                       | X Ausschneid<br>E Kopieren<br>V Format übe<br>vischenablage               | en Cal<br>rtragen F                                         | ibri (1 ▼   11<br><i>K</i> <u>U</u>   ª½ ▼   | • A <sup>*</sup> A <sup>*</sup>   ⋮ = • §<br>▲ •   ≡ ≡ ≡<br>Text | = -   &<br>  == =<br>⊳ | dressbuch<br>überprüfen<br>Namen | Datei Element Signatur<br>anfügen - anfügen - Finfügen |  |  |  |
| 1                                   | Von -                                                                     | Max.Tester@                                                 | uni-hamburg.de                               |                                                                  |                        |                                  |                                                        |  |  |  |
| Senden                              | An                                                                        | Wagner, Nicolai                                             |                                              |                                                                  |                        |                                  |                                                        |  |  |  |
|                                     | Cc                                                                        |                                                             |                                              |                                                                  |                        |                                  |                                                        |  |  |  |
|                                     | Bcc                                                                       |                                                             |                                              |                                                                  |                        |                                  |                                                        |  |  |  |
|                                     | Betreff                                                                   | AW: TestMa                                                  | il                                           |                                                                  |                        |                                  |                                                        |  |  |  |
| Test is                             | t angekomme                                                               | n                                                           |                                              | 10000 0 000 0000 000 000                                         |                        |                                  |                                                        |  |  |  |
| Von: 1<br>Gesen<br>An: Te<br>Betref | ester, Exchang<br>det: Donnerst<br>ester, Max <ma<br>ff: TestMail</ma<br> | ge <exchange<br>ag, 14. März<br/>ax.Tester@ui</exchange<br> | e.Tester@uni-<br>2019 13:16<br>ni-hamburg.de | namburg.de>                                                      |                        |                                  |                                                        |  |  |  |
| TestM                               | lail                                                                      |                                                             |                                              |                                                                  |                        |                                  |                                                        |  |  |  |

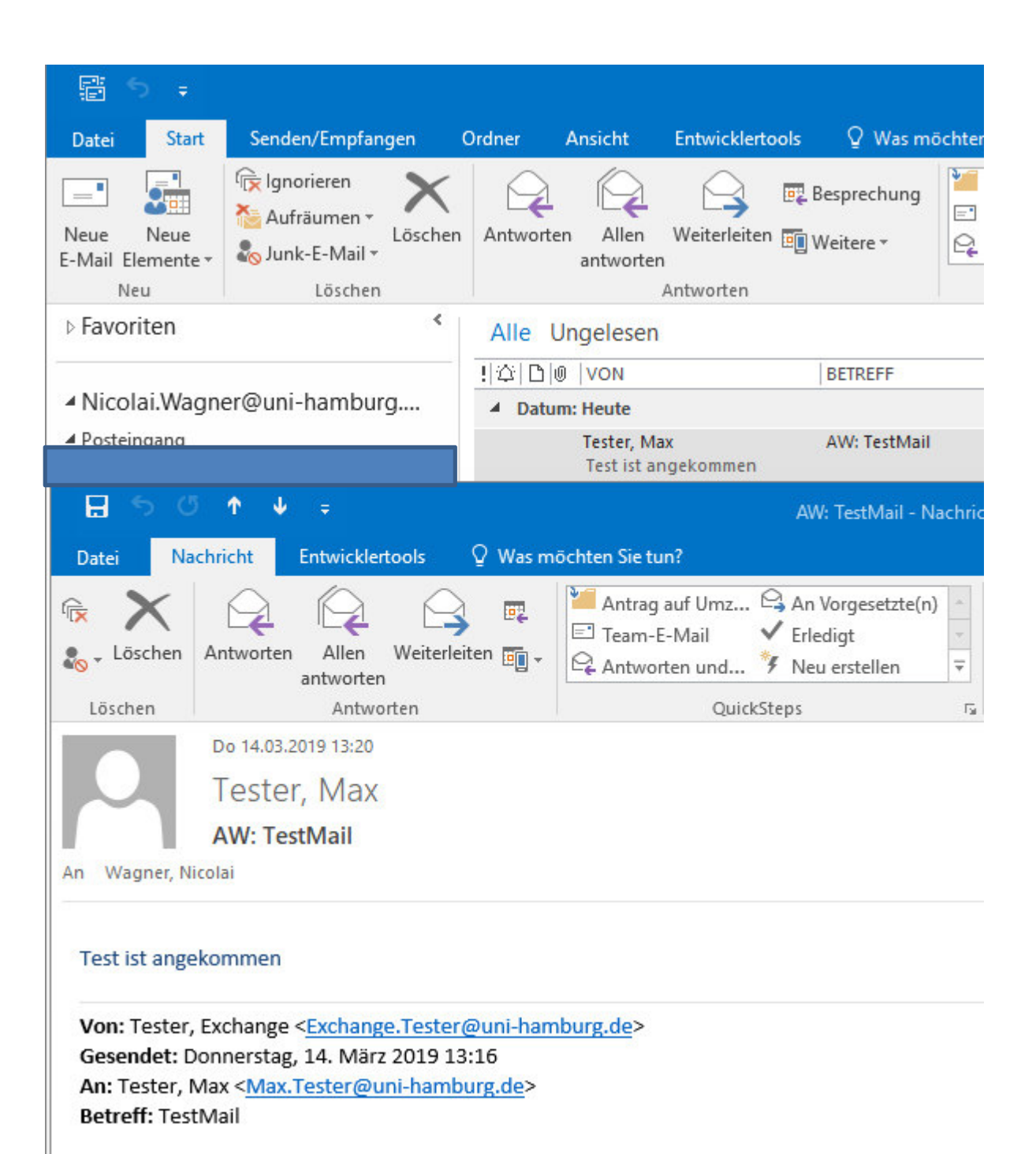

TestMail